## Mise à jour de l'outil pour les versions de SolidWorks à venir

Déterminer le nombre caractérisant la version du fichier :

- Ouvrir le fichier avec le Bloc Notes de Windows (éviter un autre éditeur de texte, car tous ne permettent pas l'ouverture de fichiers binaires...) en "cliquant droit" sur le fichier et en choisissant "Ouvrir avec" (si cette ligne n'apparaît pas, recommencer en maintenant la touche "majuscule" appuyée)
- Rechercher la chaine "\_ M O \_ V E R S I O N" (bien mettre un espace chaque caractère) Cette chaine est présente au moins 2 fois, et elle est suivie d'un nombre de 3 ou 4 chiffres. Chaque valeur correspond à une version de SW, par exemple :

| Version de SolidWorks | Valeur |
|-----------------------|--------|
| SolidWorks 2004       | 2500   |
| SolidWorks 2005-2006  | 2800   |
| SolidWorks 2006-2007  | 3100   |
| SolidWorks 2007-2008  | 3400   |
| SolidWorks 2008-2009  | 3800   |
| SolidWorks 2009-2010  | 4100   |
| SolidWorks 2010-2011  | 4400   |
| SolidWorks 2011-2012  | 4700   |
| SolidWorks 2012-2013  | 5000   |
| SolidWorks 2013-2014  | 6000   |
| SolidWorks 2014-2015  | 7000   |
|                       |        |

3. Noter la valeur trouvée pour votre nouvelle version de SolidWorks

## Mettre à jour la base de données de SW :

- 1. Aller dans « Outils » → « Éditer les versions »
- 2. Dans la fenêtre qui s'ouvre, cliquer sur « Créer »

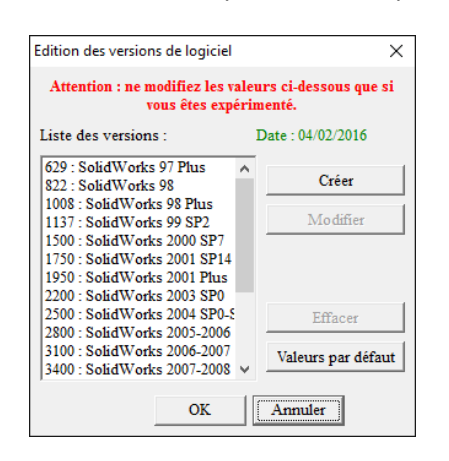

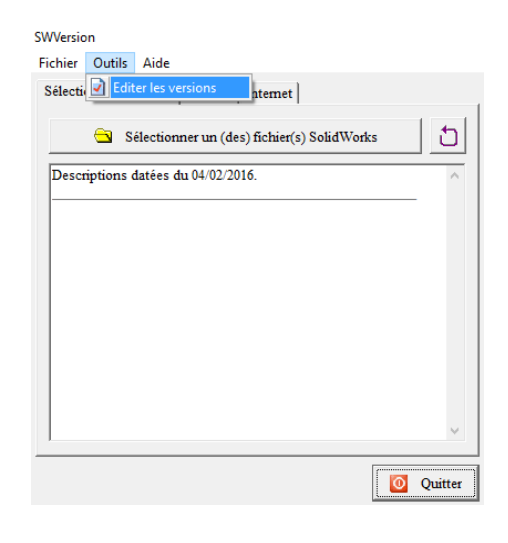

 Dans la fenêtre qui s'ouvre, indiquer la valeur trouvée précédemment et précisez, dans le champ « description », la version de SolidWorks concernée.

|        | Valeur (version)                             |  |
|--------|----------------------------------------------|--|
|        | 0                                            |  |
|        | l.                                           |  |
|        |                                              |  |
|        | Description (50 caractères maximum)          |  |
|        | Description (50 caractères maximum)          |  |
| SolidW | Description (50 caractères maximum)<br>Forks |  |
| SolidW | Description (50 caractères maximum)<br>Forks |  |

4. N'oubliez pas de valider